## OFFSET

## **Download Vinespring V2 Orders**

11 Steps

Created by

**Creation Date** 

Bobby Gibson

September 13, 2022

Last Updated

September 13, 2022

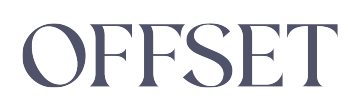

#### STEP 1

#### Click on Orders

|        | The \       | /ineSpring Platform a | ar  |
|--------|-------------|-----------------------|-----|
|        |             |                       |     |
| Orders | Customers   | Products C            | ;]ı |
| Orde   | ers         |                       |     |
| Summa  | ry / Filter | Filterec              | ł   |
| 01/01  | /1006       | There are             | r   |

#### STEP 2

#### Set your start date yyyy-mm-dd

| Orders Customers | Produ | ucts   | Clubs        | Report       |
|------------------|-------|--------|--------------|--------------|
|                  |       |        |              |              |
| Summary / Filter |       | Filter | red Resu     | lts (0)      |
| 01/01/1996       |       | There  | are no ordei | rs that mate |
| 09/12/2022       |       |        |              |              |
| New              | ~     |        |              |              |
| Anv order type   | ~     |        |              |              |

#### Set your end date yyyy-mm-dd

| Summary / Filter |   | Filtered Results (0)          |
|------------------|---|-------------------------------|
| 01/01/1996       |   | There are no orders that mate |
| 09/12/2022       |   |                               |
| New              | ~ |                               |
| Any order type   | ~ |                               |
| Paid             | ~ |                               |

#### STEP 4

#### Select Any status

| 01/01/1996       | There are no orders that mate |
|------------------|-------------------------------|
| 09/12/2022       |                               |
| Any status       |                               |
| Any order type ~ |                               |
| Paid ~           |                               |
| C Refresh        |                               |

#### Select Any order type

| 01/01/1996        |   |  |
|-------------------|---|--|
| 09/12/2022        |   |  |
| Any status        | ~ |  |
| Any order type    |   |  |
| Paid              | ~ |  |
| 2 Refresh         |   |  |
| Show more filters |   |  |

#### STEP 6

#### Select Paid

| 09/12/2022        |
|-------------------|
| Any status ~      |
| Any order type ~  |
| Paid ~            |
| 2 Refresh         |
| Show more filters |
|                   |

STEP 7

#### **Click on Refresh**

| Any order type    | ~ |  |
|-------------------|---|--|
| Paid              | ~ |  |
| 2 Refresh         |   |  |
| Show more filters |   |  |
|                   |   |  |

#### STEP 8

#### Click on Download to CSV

| The VineSpring          | Platform and your VineSpring Account will be shut down October 1st, 2022. $\underline{S}$ | teps to Take                |
|-------------------------|-------------------------------------------------------------------------------------------|-----------------------------|
| Seaver Vineyards        |                                                                                           | bobby@offsetpartners.com =^ |
| Orders Customers Produc |                                                                                           |                             |
| C Orders                | Download Orders to CSV                                                                    | + ± ~                       |
| Summary / Filter        | Choose a format ~                                                                         |                             |
| 01/01/1996              | Download - Cancel                                                                         | ·                           |
| 09/12/2022              | 39253 Kalamaras, demetrius<br>04/28/2022 9:29 AM, Completed, Paid (\$531.70)              | ×                           |
| Any status ~            |                                                                                           |                             |
| Any order type<br>Paid  |                                                                                           | *                           |
| C Refresh               |                                                                                           |                             |
| Show more filters       |                                                                                           | *                           |
|                         |                                                                                           |                             |
|                         |                                                                                           |                             |

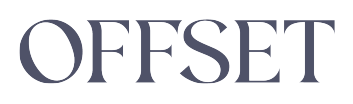

| The         | VineSpring Pla | atform and your            | VineSpring Ad                 | count will b                  | be shut dov   | wn Octobe | ər 1st, 202 | 2. <u>Steps to</u> | Take |
|-------------|----------------|----------------------------|-------------------------------|-------------------------------|---------------|-----------|-------------|--------------------|------|
| /ineyards   |                |                            |                               |                               |               |           |             |                    |      |
| Customers   |                |                            |                               |                               |               |           |             |                    |      |
| ers         |                | Download                   | Orders to                     | CSV                           |               |           |             |                    | +    |
| ry / Filter |                | 1011 Form                  | at                            |                               |               |           | ~           |                    |      |
| /1996       |                | Download                   | - Cancel                      |                               |               |           |             |                    |      |
| 2/2022      |                | <b>39253 каја</b><br>04/20 | maras, deme<br>8/2022 9:29 AN | t <b>rius</b><br>/I, Complete | ed, Paid (\$5 | 531.70)   |             |                    |      |
| tatus       |                |                            |                               | ames W.<br>M, Complet         |               |           |             |                    |      |
| rder type   |                |                            |                               |                               |               |           |             |                    |      |

#### Choose the 1011 Format and click Download

#### STEP 10

#### Click on Download to CSV again

| Chrome Pile Edi                                             | tit View History Bookmarks Profiles Tab Window Help                 | 🖸 🔘 🔍 🥱 🛤 🗟 🤉 🖓 Tue Sep 13 8:56 AM         |
|-------------------------------------------------------------|---------------------------------------------------------------------|--------------------------------------------|
| 🖲 😑 🛛 🛜 Editing   D                                         | Download Vinespring X 😵 Orders X +                                  | *                                          |
| $\leftrightarrow$ $\rightarrow$ $\mathbb{C}$ $\cong$ admin. | .vinespring.com/orders                                              | û 🖈 🔍 🧔 😕 🖬 🌒 E                            |
|                                                             | The VineSpring Platform and your VineSpring Account will be shut do | vn October 1st, 2022. <u>Steps to Take</u> |
|                                                             |                                                                     |                                            |
|                                                             | Ordere Overlagen Developte Olivie Develop                           |                                            |
|                                                             | Orders Customers Products Glubs Reports Site Reip                   | 4                                          |
|                                                             | Orders                                                              | + ( ) ~                                    |
|                                                             | Summary / Filter Filtered Results (14014)                           | -                                          |
|                                                             |                                                                     |                                            |
|                                                             | 01/01/1996                                                          | >                                          |
|                                                             |                                                                     |                                            |
|                                                             | 09/12/2022                                                          | >                                          |
|                                                             | Any status ~                                                        |                                            |
|                                                             |                                                                     | >                                          |
|                                                             | Any order type                                                      |                                            |
|                                                             | Paid ~                                                              | >                                          |
|                                                             | 2 Pafrash                                                           |                                            |
|                                                             | C Release                                                           | >                                          |
|                                                             | Show more filters                                                   |                                            |
|                                                             |                                                                     | 2                                          |
|                                                             |                                                                     |                                            |
|                                                             |                                                                     |                                            |
|                                                             |                                                                     |                                            |

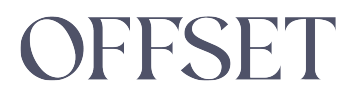

```
STEP 11
```

### Products Clubs Reports Site Help Q Download Orders to CSV One item per row Download - Cancel 39253 Kalamaras, demetrids 04/28/2022 5:29 AM, Completed, Paid (\$531.70) 39252 Schoellerman, James W. 39251 DiScerni, Michael 39251 DiScerni, Michael

#### Choose the One item per row Format and click Download